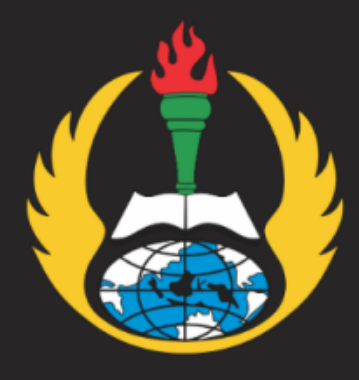

# **PEDOMAN** UNGGAH KARYA MANDIRI MAHASISWA UNIVERSITAS PGRI ADIBUANA SURABAYA

## LIBRARY

UNIP

## SUMBER BELAJAR DAN PERPUSTAKAAN

UNIVERSITAS PGRI ADIBUANA SURABAYA

+6282142159293 library@unipasby.ac.id

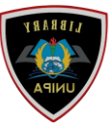

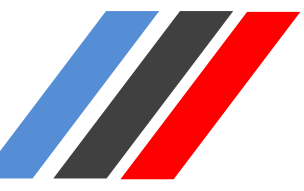

#### 1. Tahapan Persiapan

Sebelum melakukan unggah Karya Tulis Akhir, pastikan bahwa:

File yang diupload terdiri dari 5 (Lima) File, yaitu:

- 1. Halaman Judul / Cover (Pdf)
- 2. Absrak
- 3. BAB I
- 4. Daftar Pustaka
- 5. Lampiran

Format File yang akan diupload berbentuk Pdf. Berikut ini contoh file yang siap di unggah:

| Organize • Burn to disc Erase to                                                                                                    | Drive (E:) ANNISA' FAUZIAH<br>his disc                                                    |                                                                          |                                                                                                    | 1.<br>2.<br>3.<br>4.<br>5.<br>6.<br>7. | Cover<br>Judul dalam<br>Lembar Persetujuan<br>Halaman Pengesahan<br>Berita acara ujian skripsi<br>Kata Pengantar<br>Halaman persembahan                                                  | <ul> <li>↓ 4 y ) Search DVD RW Drive (E) ANN</li> <li># +</li> </ul> |
|----------------------------------------------------------------------------------------------------|-------------------------------------------------------------------------------------------|--------------------------------------------------------------------------|----------------------------------------------------------------------------------------------------|----------------------------------------|----------------------------------------------------------------------------------------------------|----------------------------------------------------------------------|
| <ul> <li>Favorites</li> <li>Desktop</li> <li>Downloads</li> <li>Recent Places</li> <li>Libraries</li> <li>Computer</li> <li>Local Disk (C2)</li> </ul> | Name<br>Files Currently on the Disc (9)<br>1. HALAMAN DEPAN (2)<br>2. ABSTRAK<br>3. BAB I | Date modified<br>11/08/2022 9:50<br>10/08/2022 13:13<br>10/08/2022 13:13 | Type<br>Four Reader PDF<br>Four Reader PDF<br>Four Reader PDF<br>Four Reader PDF<br>Four Reader PDF<br>Four Reader PDF<br>Four Bender PDF | 8.<br>9.<br>Abstral<br>57 KB<br>10     | Halaman pernyataan Keashan<br>Daftar isi<br>k Bahas Indonesia dan Bahasa Inggris<br>9. Daftar pustaka                                                                                    |                                                                      |
| Data (D:)     DVD RW Drive (E:) ANNISA' FAUZL     CD Drive (F:)     Network                                                                            | 🔓 8. DAFTAR PUSTAKA<br>🕞 9. Lampiran                                                      | 10/08/2022 13:13<br>10/08/2022 13:13                                     | Foxit Reader PDF                                                                                                    | *                                      | <ol> <li>Berita acara bimbingan skripsi</li> <li>Format revisi skripsi</li> <li>Surat izin Penelitan (Jika Ada)</li> <li>Surat balasan izin penelitian (jik</li> <li>Lampiran</li> </ol> | sa ada)                                                              |

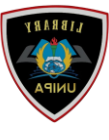

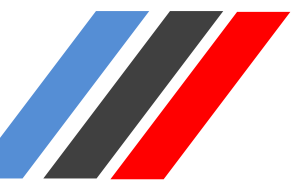

#### 2. Tahap Penggungahan file

Kunjungi Halaman https://repository.unipasby.ac.id/,

| USER MENU                          | E REPOSITORY<br>UNIVERSITAS PGRI ADI BUANA SURABAYA f & O M                                                         |  |  |  |
|------------------------------------|----------------------------------------------------------------------------------------------------|--|--|--|
| LOGIN                              |                                                                                                    |  |  |  |
| CREATE ACCOUNT                     | Welcome to Adi Buana Repository                                                                                     |  |  |  |
| НОМЕ                               | Message Welcome to Adi Buana Repository. Start customising this repository.                                         |  |  |  |
| ABOUT                              | ති Atom 📓 RSS 10 📓 RSS 2.0                                                                                          |  |  |  |
| B R O W S E 🗸                      | Latest Additions                                                                                                    |  |  |  |
| HELP                               | View items added to the repository in the past week                                                                 |  |  |  |
| POLICIES                           | Search Repository                                                                                                   |  |  |  |
| STATISTIC                          | Search the repository using a full range of fields. Use the search field at the top of the page for a quick search. |  |  |  |
| Nov 2017 - Powered by APW Themes & | Browse Repository                                                                                                   |  |  |  |
| Henne by Agung Praseryo WIDOWO.    | Browse the items in the repository by subject.                                                                      |  |  |  |
|                                    | About this Repository                                                                                               |  |  |  |

Create Account (email harus mengggunakan @student.unipasby.ac.id) Jika tidak memiliki harap ke IT terlebih dahulu.

| Login   Crea | About       | Browse                            |                  |                                     |                                  |  |
|--------------|-------------|-----------------------------------|------------------|-------------------------------------|----------------------------------|--|
| rodin I olor | ate Account |                                   |                  |                                     |                                  |  |
|              |             |                                   |                  | Crea                                | te Account                       |  |
|              | In orc      | er to access some areas of the    | e repository, yo | u'll need a user registration. No   | charge is made for registerin    |  |
|              | This        | age lets you register with Adi    | Buana Reposit    | ory. This will allow you to save se | arches, receive alerts and d     |  |
|              | Acor        | firmation omail will be cont to a | In You nood      | to activate your account using th   | a link in the omail              |  |
|              | Ato         | inimation email will be sent to j | rou. Tou neeu    | to activate your account using th   | e link in uie email.             |  |
|              | If you      | have already registered but have  | ave forgotten y  | our username or password, you       | can <u>reset your password</u> . |  |
|              |             | Name:                             | Title            | Given Name / Initials               | Family Name                      |  |
|              |             |                                   | Mr.              | Kharisma Adi                        | Prasetya                         |  |
|              |             | C Email address:                  | kharisma_ad      | narisma_adi@unipasby.ac.id          |                                  |  |
|              |             |                                   |                  | narisma_adi                         |                                  |  |
|              |             | 🔘 Username:                       | kharisma_a       | di                                  |                                  |  |

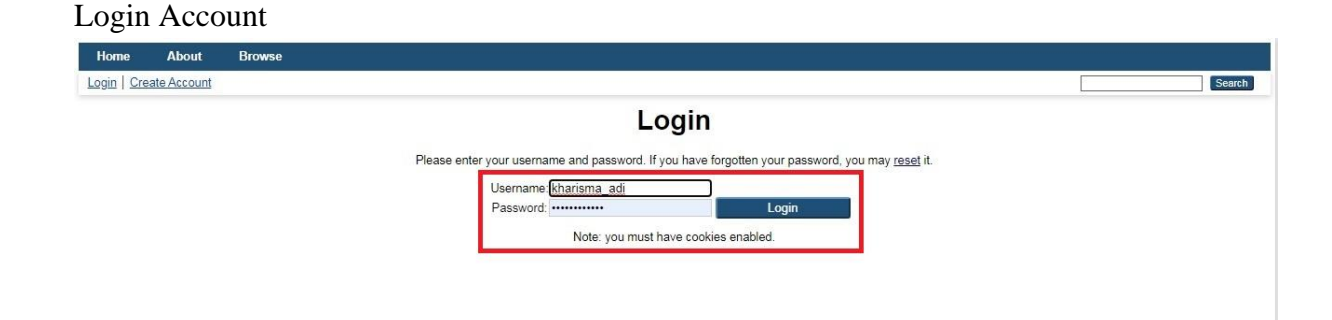

PEDOMAN UNGGAH MANDIRI MAHASISWA UNIVERSITAS PGRI ADIBUANA SURABAYA

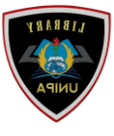

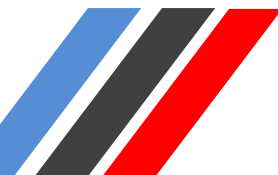

| Logged in as Adi   <u>Manage deposits</u>   <u>Manage records</u>   <u>Profile</u>   <u>Saved searches</u>   <u>Review</u>   <u>Admin</u>   <u>Logout</u> | Search |
|----------------------------------------------------------------------------------------------------|--------|
| Manage denosits                                                                                                    |        |
| manage deposits                                                                                                    |        |
| Help                                                                                                    |        |

## Pilih Item type yang akan diunggah yaitu Thesis (Skripsi, Tesis, dan Disertasi hasil dari penelitian mahasiswa), Lalu Pilih Tombol Next

| Home        | About                | Browse                                                                                                    |                        |        |
|-------------|----------------------|----------------------------------------------------------------------------------------------------|------------------------|--------|
| Logged in a | is Adi   <u>Mana</u> | age deposits   Manage records   Profile   Saved searches   Review   Admin   Logout                                                                                                    |                        | Search |
|             |                      | Edit item: Article #4182                                                                                                    |                        |        |
|             |                      | Type -> Upload -> Details -> Subjects -> Deposit                                                                                                    |                        |        |
|             |                      | Save and Return Cancel Next >                                                                                                    |                        |        |
|             | 0                    | Item Type                                                                                                    |                        |        |
|             | Ple                  | ase select the most appropriate type for your deposit.                                                                                                    |                        |        |
|             | 0                    | Article<br>An article in a journal, magazine, newspaper. Not necessarily peer-reviewed. May be an electronic-only medium, such as an online journal or news w                                                                      | vebsite.               |        |
|             | 0                    | Dook Section<br>A chapter or section in a book.                                                                                                    |                        |        |
|             | 0                    | <sup>9</sup> Monograph<br>A monograph. This may be a technical report, project report, documentation, manual, working paper or discussion paper.                                                                                   |                        |        |
|             | 0                    | ) Conference or Workshop Item<br>A paper, poster, speech, lecture or presentation given at a conference, workshop or other event. If the conference item has been published in a journ<br>use 'Book Section' or 'Article' instead. | al or book then please |        |
|             | 0                    | A book or a conference volume.                                                                                                    |                        |        |
|             | ۲                    | <sup>7</sup> Thesis<br>A thesis or dissertation.                                                                                                    |                        |        |
|             | 0                    | Patent<br>A published patent. Do not include as yet unpublished patent applications.                                                                                                    |                        |        |
|             | 0                    | Artefact<br>An artist's artefact or work product.                                                                                                    |                        |        |
|             | 0                    | <ul> <li>Show/Exhibition</li> <li>An artist's exhibition or site specific performance-based deposit.</li> </ul>                                                                                                    |                        |        |
|             | 0                    | Composition<br>A musical composition.                                                                                                    |                        |        |
|             | 0                    | ) Performance<br>Performance of a musical event.                                                                                                    |                        |        |
|             | 0                    | Image<br>A digital photograph or visual image.                                                                                                    |                        |        |
|             | 0                    | Video<br>A digital video.                                                                                                    |                        |        |
|             | 0                    | A sound recording.                                                                                                    |                        |        |
|             |                      |                                                                                                    |                        |        |

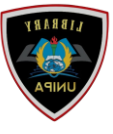

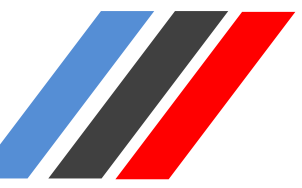

Unggah 5 (Lima) File yang telah disiapkan, Pilih Tombol Choose file , Pilih File yang akan diunggah

| 1. HALAMAN DEPAN (2)                                                                                                    | 11/08/2022 9:50                                                                                     | Foxit Reader PDF                       | 1.111 KB                   |
|----------------------------------------------------------------------------------------------------|----------------------------------------------------------------------------------------------------|----------------------------------------|----------------------------|
| 🔀 2. ABSTRAK                                                                                                    | 10/08/2022 13:13                                                                                    | Foxit Reader PDF                       | 109 KB                     |
| 3. BAB I                                                                                                    | 10/08/2022 13:13                                                                                    | Foxit Reader PDF                       | 57 KB                      |
|                                                                                                    |                                                                                                    |                                        |                            |
| 🛃 8. DAFTAR PUSTAKA                                                                                                    | 10/08/2022 13:13                                                                                    | Foxit Reader PDF                       | 112 KB                     |
| 腕 9. Lampiran                                                                                                    | 10/08/2022 13:13                                                                                    | Foxit Reader PDF                       | 7.465 KB                   |
|                                                                                                    | Type - Upload - Details - Subjects                                                                  |                                        |                            |
| < Previous                                                                                                    | Save and Return Cancel                                                                              | Next >                                 |                            |
| Add a new document                                                                                                    |                                                                                                    |                                        |                            |
| To upload a document to this repository, click the Browse bu<br>document (such as images for HTML files) or upload more fil | utton below to select the file and the Upload button to up<br>files to create additional documents. | load it to the archive. You may then a | dd additional files to the |
| You may wish to use the <u>SHERPA RoMEO</u> tool to verify pub                                                              | olisher policies before depositing.                                                                 |                                        |                            |
| File                                                                                                    |                                                                                                    | From URL                               |                            |
| Sele<br>Upload                                                                                                    | ect file to upload Choose File to file chosen                                                       |                                        |                            |
| Capture from U                                                                                                    | JRL:                                                                                                | Upload                                 |                            |
| Text<br>1.HALAMAN DEPAN.pdf - Published Version<br>Available under License <u>Creative Commons Attribu</u>                  | ution No Derivatives.                                                                               | 3. <b>e</b>                            |                            |

Isi Formulir Metada;

- 1. Title (Huruf Kapital): Anak Judul (Huruf Kecil),
- 2. Abtract: Abstrak Bhs Indonesia dilanjutkan Abstrak Bhs Inggris,
- 3. Thesis Type: Pilih Strata yang sesuai,
- 4. Thesis Name: Other

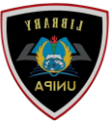

| C Title                                                                                                    |                                                                                                    |
|----------------------------------------------------------------------------------------------------|----------------------------------------------------------------------------------------------------|
| The title of the item. The title should not e<br>should be preceded with a colon [.]. Use i<br>Example: A brief history of time<br>Example: Life: an unauthorised biogra<br>Example: Mathematics for engineers a<br>Example: Ecosystems of the world. Voi | nd with a full stop, but may end with a question mark. There is no way to make italic text, please enter it normally. If you have a subtitle, it<br>apitals only for the first word and for proper nouns.<br>hy<br>id scientists. 5th edition<br>. 26. Estuaries of the world                                                                                                    |
|                                                                                                    | PERNERAPAN LEAN MANUFACTURING DENGAN METODE VSM DAN<br>DIAGRAM TULANG IKAN UNTUK MENGURANGI WASIE PADA PRODUK<br>PERHIASAN EMAS (Studi Kasus Dept. Produksi Ice Cutting Pabrik                                                                                                    |
| Abstract                                                                                                    |                                                                                                    |
| A summary of the items content. If the ite                                                                                                    | n has a formal abstract then that is what should be entered here. No complicated text formatting is possible.                                                                                                    |
| 2                                                                                                    | Tempat penelitian dilakukan di pabrik perhiasan emas<br>lokasi pabrik di surabaya. Kendala di perusahaan ini adalah<br>pemotongan bagian produksi, yaitu masih ada beberapa limbah.<br>Dengan mengendalikan produktivitas yang dapat dilakukan yaitu<br>dengan meningkatkan kinerja karyawan<br>sistem kinerja. Tujuan dari penelitian ini adalah untuk<br>meningkatkan proses produksi dengan maksud untuk mempercepat<br>waktu menjadi lebih cepat dan lebih hemat. Teknik analisis data<br>dalam penelitian ini menggunakan Value Metode Stream Mapping<br>untuk mengetahui alur proses produksi yang sebenarnya dan |
| 😳 Thesis Type                                                                                                    |                                                                                                    |
| Please select the thesis type.                                                                                                    |                                                                                                    |
| O Diploma                                                                                                    |                                                                                                    |
| O Masters 3                                                                                                    |                                                                                                    |
| <ul> <li>Doctoral</li> </ul>                                                                                                    |                                                                                                    |
| <ul> <li>Post-Doctoral</li> </ul>                                                                                                    |                                                                                                    |
| Skripsi                                                                                                    |                                                                                                    |
| ◯ Other                                                                                                    |                                                                                                    |
| 😳 Thesis Name                                                                                                    |                                                                                                    |
| Please select the thesis name.                                                                                                    |                                                                                                    |
| O MPhil                                                                                                    |                                                                                                    |
| O PhD                                                                                                    | 4                                                                                                    |
| O DPhil                                                                                                    | -                                                                                                    |
| Other                                                                                                    |                                                                                                    |

Isi Formulir dengan huruf besar :

- 1. Creator : Sesuai dengan kolom yg tersedia (Nama dan NIM Mahasiswa)
- 2. Contributors : Sesuai dengan kolom yg tersedia (Nama dan NIDN ataupun NIDK Dosen Pembimbing)
- 3. Divisions : Pilih Fakultas dan Program Studi Yg sesuai.

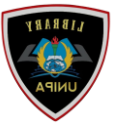

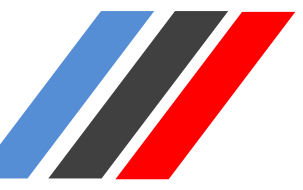

| Creators                                                                                                    |                                                                 |                              |                                                                                                    |                      |      |
|----------------------------------------------------------------------------------------------------|-----------------------------------------------------------------|------------------------------|----------------------------------------------------------------------------------------------------|----------------------|------|
| Enter in the format given on the first pa<br>Example: [Smith] [J.P.] [j.smith@soto<br>Example: [Chance-Collins] [Chris] [Cl<br>Example: [Fu] [Yan-Li] []<br>Example: [von Höpfner] [Ludwig G.] ] | ige or title page. If there<br>in.ac.uk]<br>hris@bar.com]<br>[] | are more than four authors   | , click on the [More input                                                                                                    | rows] button.        |      |
|                                                                                                    | Family Nam                                                      | ne Given Name                | / Initials                                                                                                    | NIM                  | 7    |
|                                                                                                    | 1. HIDAYAT                                                      | OPIK TAOFIK                  | NIM17370                                                                                                    | 0016                 |      |
|                                                                                                    | 2.                                                              |                              |                                                                                                    |                      | 1    |
|                                                                                                    | 3.                                                              |                              |                                                                                                    |                      |      |
|                                                                                                    | 4.                                                              |                              |                                                                                                    |                      |      |
|                                                                                                    | More input row                                                  | S                            |                                                                                                    | 4                    |      |
|                                                                                                    |                                                                 |                              |                                                                                                    |                      |      |
| Corporate Creators                                                                                                    |                                                                 |                              |                                                                                                    |                      |      |
| Companies that are considered author                                                                                                    | s of this item.                                                 |                              |                                                                                                    |                      |      |
|                                                                                                    | 1.                                                              |                              |                                                                                                    |                      |      |
|                                                                                                    | 2                                                               |                              |                                                                                                    |                      |      |
|                                                                                                    | 3                                                               |                              |                                                                                                    |                      |      |
|                                                                                                    | Moro inr                                                        | ut rowe                      |                                                                                                    |                      |      |
|                                                                                                    | more mp                                                         | actows                       |                                                                                                    |                      |      |
| Contributors                                                                                                    |                                                                 |                              |                                                                                                    |                      |      |
|                                                                                                    |                                                                 |                              |                                                                                                    |                      |      |
| Enter contributors' names along with to                                                                                                    | ne of contribution. It the                                      | ere are more than tour contr | inutors, click on the IMon                                                                                                    | e input rows! button |      |
| COI<br>1 Theorie advisor                                                                                                    | itribution                                                      |                              | Given Name / In                                                                                                    | NIDN/ NIDN/          | NIDK |
| 1. Thesis advisor                                                                                                    | v                                                               | NURGAHTANIE                  | TONIA DWIE                                                                                                    | NIDINUU09067         |      |
| 2. UNSPECIFIED                                                                                                    | ×                                                               |                              |                                                                                                    |                      | 00   |
| 3. UNSPECIFIED                                                                                                    | `                                                               |                              |                                                                                                    |                      |      |
| 4. UNSPECIFIED                                                                                                    | ~                                                               |                              |                                                                                                    |                      |      |
| More input ro                                                                                                    | ws                                                              |                              |                                                                                                    |                      |      |
|                                                                                                    |                                                                 |                              |                                                                                                    |                      |      |
| Divisions                                                                                                    |                                                                 |                              |                                                                                                    |                      |      |
| The divisions with which this item shou                                                                                                    | Id be associated.                                               |                              |                                                                                                    |                      |      |
| Fakultas Teknik (FT): Teknik Industri                                                                                                    | (TI)                                                            |                              |                                                                                                    |                      |      |
|                                                                                                    |                                                                 |                              |                                                                                                    | 2                    |      |
| Faculty of Engineering, Science and                                                                                                    | Mathematics: School                                             | of Chemistry                 |                                                                                                    | 0                    |      |
| Faculty of Engineering, Science and                                                                                                    | Mathematics: School                                             | of Civil Engineering and th  | e Environment                                                                                                    |                      |      |
| Faculty of Engineering, Science and                                                                                                    | Mathematics: School                                             | of Electronics and Comput    | er Science                                                                                                    |                      |      |
| Faculty of Engineering, Science and                                                                                                    | Mathematics: School                                             | of Engineering Sciences      |                                                                                                    |                      |      |
| Faculty of Engineering, Science and                                                                                                    | Mathematics: School                                             | or Geography                 |                                                                                                    |                      |      |
| Faculty of Engineering, Science and                                                                                                    | Mathematics: School                                             | or mathematics               |                                                                                                    |                      |      |
| Eaculty of Law Arts and Social Scion                                                                                                    | nces: School of Art                                             | UL FILIS                     |                                                                                                    |                      |      |
| Faculty of Law, Arts and Social Sciel                                                                                                    | ices. Scribbi of Alt                                            |                              | 1. The second second se |                      |      |

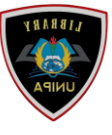

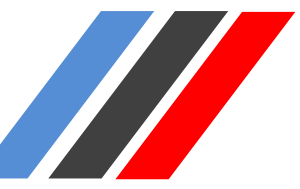

- Isi Formulir Metadata Publication Detail:
- 1. Status: Published
- 2. Date: Tanggal Sidang
- 3. Date Type: Publication
- 4. Official URL: <u>https://repository.unipasby.ac.id/</u>
- 5. Institution: Universitas PGRI Adi Buana
- 6. Departement: diisi Kode Program Studi Sesuai dengan Link

(https://bit.ly/kodeprodiUNIPAsby) Contoh : KODEPRODI26201#Teknik Industri

| 0    | Publication De                       | etails                                                                                                    |  |  |  |  |  |
|------|--------------------------------------|----------------------------------------------------------------------------------------------------|--|--|--|--|--|
|      | C Status:                            | Please state here whether your deposit has been published, is currently in the process of being published (in press), or has not been previously published. |  |  |  |  |  |
|      | 1                                    | Published     In Press     Submitted     Unpublished                                                                                                    |  |  |  |  |  |
| 2    | O Date:                              | The date this EPrint was completed, submitted to a publisher, published or submitted for a Ph.D.                                                            |  |  |  |  |  |
| 1000 | Year: 2021 Month: August V Day: 18 V |                                                                                                    |  |  |  |  |  |
| 3    | Oate Type:                           | The event to which the date applies.   Publication  Submission  Completion                                                                                  |  |  |  |  |  |
| 4    | Official URL:                        | URL: The canonical URL for this item. Some journals require you to provide a link to their version.<br>Example: http://www.stuffjournal.com/2003/3/         |  |  |  |  |  |
|      |                                      | https://repository.unipasby.ac.id/                                                                                                    |  |  |  |  |  |
| 5    | O Institution:                       | Please enter the institution from which the item originated.<br>Example: University of Southampton                                                          |  |  |  |  |  |
|      |                                      | Universitas PGRI Adi Buana Surabaya                                                                                                    |  |  |  |  |  |
| 6    | 🗘 Department:                        | Please enter the department from which the item originated.<br>Example: School of Electronics and Computer Science                                          |  |  |  |  |  |
|      |                                      | KODEPRODI26201#Teknik Industri                                                                                                    |  |  |  |  |  |

Pilih Tombol Next untuk mengisi Subject:

1. Pilih Add Education (General), Dan lainnya sesuai dengan karya yg akan d upload 2. Next

| Туре                                                               | Upload Details                    | Subjects                         |                                |
|--------------------------------------------------------------------|-----------------------------------|----------------------------------|--------------------------------|
| < Previous Save                                                    | and Return Cano                   | cel Next >                       |                                |
| bjects                                                             |                                   |                                  |                                |
| select at least one main subject category, and optionally up to tw | wo other subject categories you t | hink are appropriate for your su | bmission, from the list below. |
|                                                                    |                                   |                                  |                                |
|                                                                    | Remove L Education (General)      |                                  |                                |
|                                                                    | Remove LA History of education    |                                  |                                |
|                                                                    | Remove LB1501 Primary Educat      | ion                              |                                |
|                                                                    |                                   |                                  |                                |
| Search for subject:                                                |                                   | Search                           | Clear                          |
| A General Works                                                    |                                   |                                  |                                |
| Add AC Collections. Series. Collected works                        |                                   |                                  |                                |
| Add Al Indexes (General)                                           |                                   |                                  |                                |
| Add AM Museums (General). Collectors and collecting (Ge            | eneral)                           |                                  |                                |
| Add AS Academies and learned societies (General)                   |                                   |                                  |                                |
| Add AZ History of Scholarship The Humanities                       |                                   |                                  |                                |
| B Philosophy, Psychology, Religion                                 |                                   |                                  |                                |
| Add B Philosophy (General)                                         |                                   |                                  |                                |
| Add BC Logic                                                       |                                   |                                  |                                |
| Add BD Speculative Philosophy                                      |                                   |                                  |                                |
| Add BF Fsychology                                                  |                                   |                                  |                                |
| And BI Ethics                                                      |                                   |                                  |                                |
| Add BL Religion                                                    |                                   |                                  |                                |
| Add BM Judaism                                                     |                                   |                                  |                                |
| Add BP Islam, Bahaism, Theosophy, etc                              |                                   |                                  |                                |
| Add BQ Buddhism                                                    |                                   |                                  |                                |
| Add BR Christianity                                                |                                   |                                  |                                |
| Add BS The Bible                                                   |                                   |                                  |                                |
| Add BT Doctrinal Theology                                          |                                   |                                  |                                |
| ■ Add BV Practical Theology                                        |                                   |                                  |                                |
| Add BV1460 Religious Education                                     |                                   |                                  |                                |
| Add BX Christian Denominations                                     |                                   |                                  |                                |
| C Auxiliary Sciences of History                                    |                                   |                                  |                                |
| And C Auxiliary sciences of history (General)                      |                                   |                                  |                                |
| CC Archaeology                                                     |                                   |                                  |                                |
| Tand CD Diplomatics Archives Seals                                 |                                   |                                  |                                |
| and op physical activity of the                                    |                                   |                                  |                                |

PEDOMAN UNGGAH MANDIRI MAHASISWA UNIVERSITAS PGRI ADIBUANA SURABAYA

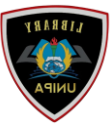

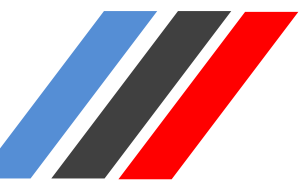

#### Depositing Item, Pilih Deposit Item

Type → Upload → Detil → Subjects → Deposit

For work being deposited by its own author: In self-archiving this collection of files and associated bibliographic metadata, I grant Repository Unja the right to store them and to make them permanently available publicly for free on-line. I declare that this material is my own intellectual property and I understand that Repository Unja does not assume any responsibility if there is any breach of copyright in distributing these files or metadata. (All authors are urged to prominently assert their copyright on the title page of their work.)

For work being deposited by someone other than its author: I hereby declare that the collection of files and associated bibliographic metadata that I am archiving at Repository Unja) is in the public domain. If this is not the case, I accept full responsibility for any breach of copyright that distributing these files or metadata may entail.

Clicking on the deposit button indicates your agreement to these terms

| Deposit Item Now | Save for Later |
|------------------|----------------|
|------------------|----------------|

#### 3. Catat Item\_ID

#### Pilih Detail, scroll ke bawah catat Item ID.

|                      | Other defined fields   |  |  |  |
|----------------------|------------------------|--|--|--|
| Item ID:             | 159                    |  |  |  |
| Revision:            | 16                     |  |  |  |
| Item Status:         | Live Archive           |  |  |  |
| Depositing User:     | Admin Perpus ADI BUANA |  |  |  |
| Directory:           | disk0/00/00/01/59      |  |  |  |
| Date Deposited:      | Aug 2022 03:17         |  |  |  |
| Last Modified:       | 14 Jun 2023 05:01      |  |  |  |
| Last Status Change:  | 04 Aug 2022 03:17      |  |  |  |
| Metadata Visibility: | Always Show            |  |  |  |
| Links to files:      |                        |  |  |  |
| Lock:                | Not currently locked.  |  |  |  |
| Full Text Status:    | Public                 |  |  |  |

Selesai.

#### 4. Isi Form (<u>https://bit.ly/UnggahMandiriMahasiswaUNIPA2023</u>)

\*Silahkan validasi tugas akhir yang telah diupload ke Perpustakaan Universitas PGRI Adi Buana Surabaya